## 9 steps to register as a judge for the 2025 Michigan Science Fair

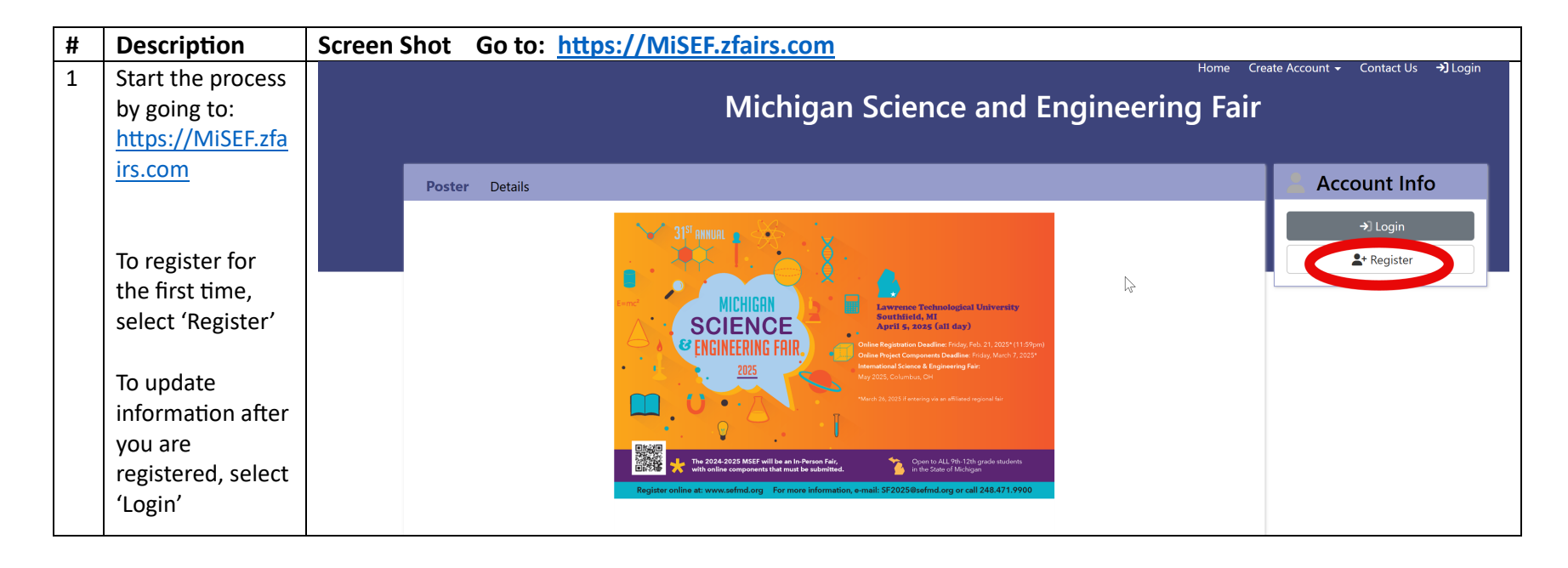

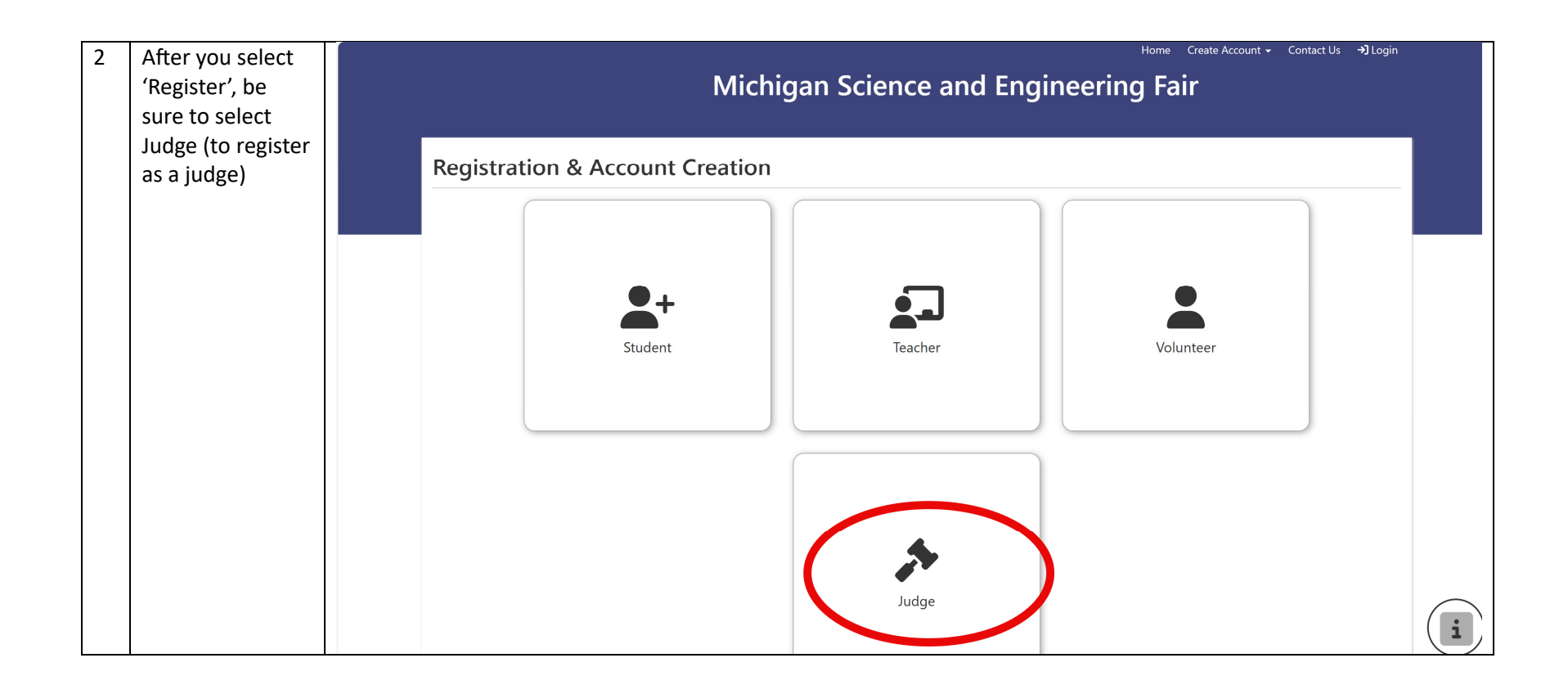

| 3 | Initial           |                                       | Home Create Account 🗸 Contact Us 🔿 Login                |
|---|-------------------|---------------------------------------|---------------------------------------------------------|
|   | information is    | Michigan Science and Engineering Fair |                                                         |
|   | captured,         |                                       | ingun science and Engineering ran                       |
|   | namely:           |                                       |                                                         |
|   | - Desired         |                                       |                                                         |
|   | Username          |                                       |                                                         |
|   | - First/Last      |                                       |                                                         |
|   | Name              | •                                     |                                                         |
|   | - eMail           | Register, tell us more.               |                                                         |
|   |                   | Username*                             | Username                                                |
|   | Then a            | First Name*                           | First Name                                              |
|   | confirmation      | Last Name*                            | Last Name                                               |
|   | email is sent to  | E-Mail*                               | E-Mail                                                  |
|   | the email         |                                       | Save & Continue                                         |
|   | address supplied. |                                       |                                                         |
|   | You must open     |                                       |                                                         |
|   | that email and    |                                       |                                                         |
|   | click on the      |                                       |                                                         |
|   | hyperlink to      |                                       |                                                         |
|   | continue          | Brought to you by                     | © illuminating Software LLC 2025                        |
|   | registration.     |                                       | zFairs 4.1.9211.25115<br>Privacy Policy   Terms of Lico |
|   |                   |                                       |                                                         |
|   |                   |                                       |                                                         |
|   |                   |                                       |                                                         |

| 4 | NOTE – Following<br>screenshots<br>show SEFMD | Home Create Account + Fair + +                                                                                                    |
|---|-----------------------------------------------|----------------------------------------------------------------------------------------------------|
|   | instead of MSEF                               |                                                                                                    |
|   | nowever,                                      | Varify Empil Addross                                                                                                    |
|   | same                                          | Verify Lindi Address                                                                                                    |
|   | same.                                         | We need to verify that you can receive our emails. We have sent an email to sf2025@sefmd.org. Check your email for a message from zFairs. If you don't see it, please check your folder. |
|   | You will receive                              |                                                                                                    |
|   | notification to                               | Resend Email 🛛 🕢 Continue                                                                                                    |
|   | verify the email                              |                                                                                                    |
|   | address entered.                              |                                                                                                    |
|   | DO NUT try to do                              |                                                                                                    |
|   | the vernication                               |                                                                                                    |
|   | email) on a cell                              |                                                                                                    |
|   | phone. The                                    |                                                                                                    |
|   | system will                                   |                                                                                                    |
|   | automatically                                 | Brought to you by © illuminating Software                                                                                                    |
|   | continue the                                  | zFaire                                                                                                    |
|   | registration                                  | Z CIII S Privacy Policy   Terms of Us                                                                                                    |
|   | process. The                                  |                                                                                                    |
|   | verification step                             |                                                                                                    |
|   | should be done                                |                                                                                                    |
|   | on a real                                     |                                                                                                    |
|   | computer.                                     |                                                                                                    |

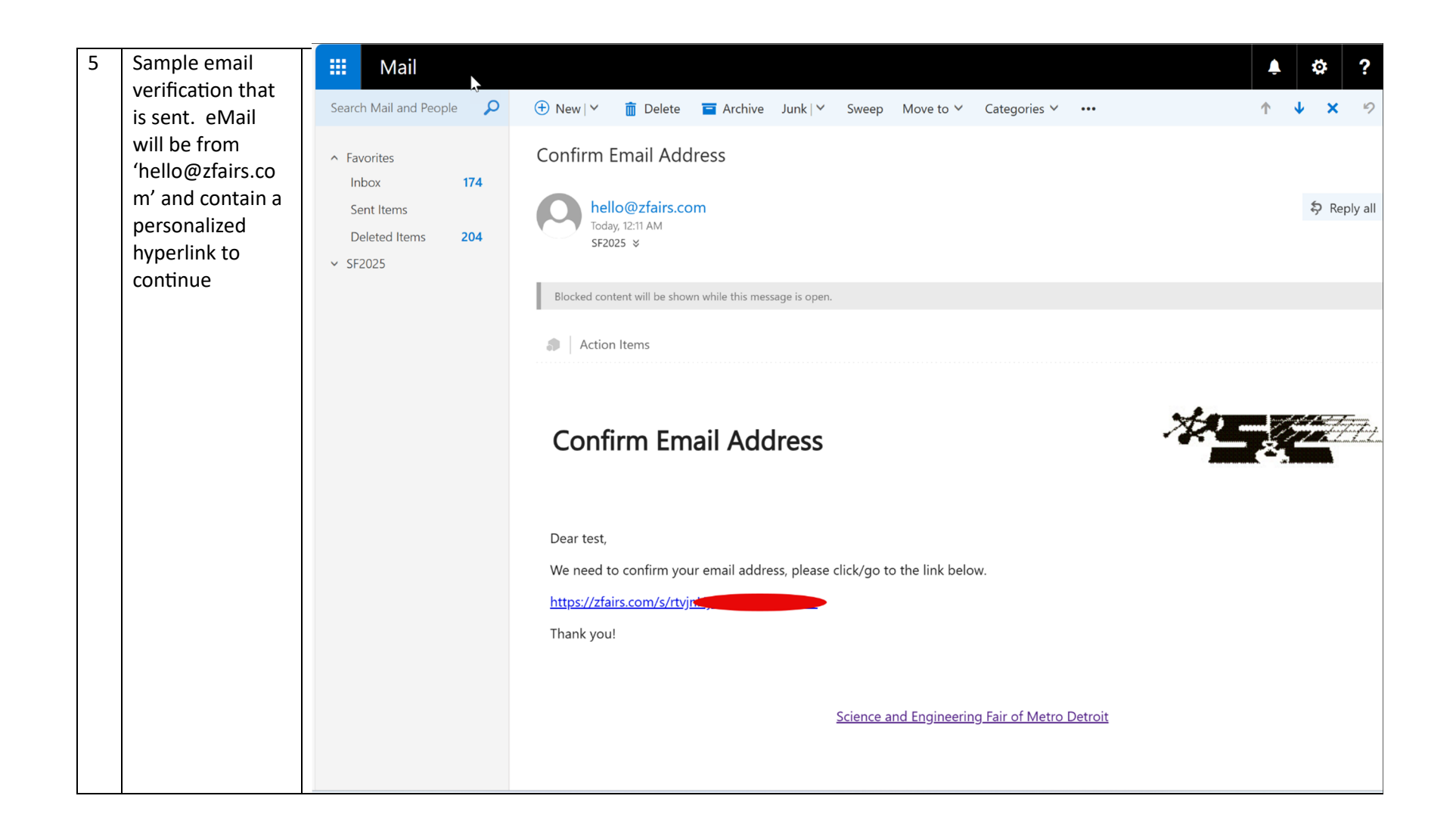

| 6 Enter the<br>information<br>requested. This<br>is screen 1 of 2. | Science a                               | Home Create Account - Fair - JLogin<br>and Engineering Fair of Metro Detroit |
|--------------------------------------------------------------------|-----------------------------------------|------------------------------------------------------------------------------|
|                                                                    | Profile                                 |                                                                              |
|                                                                    | Username*                               | testjudge2                                                                   |
|                                                                    | First Name*                             | test                                                                         |
|                                                                    | Last Name*                              | judge                                                                        |
|                                                                    | E-Mail*                                 | sf2025@sefmd.org                                                             |
|                                                                    | Confirm E-Mail*                         | sf2025@sefmd.org                                                             |
|                                                                    | Phone                                   | Phone                                                                        |
|                                                                    | Cell Phone                              | Cell Phone                                                                   |
|                                                                    | Sign-in                                 |                                                                              |
|                                                                    | Username*                               | testjudge2                                                                   |
|                                                                    | Password*                               | Password                                                                     |
|                                                                    | Confirm Password*                       | Password                                                                     |
|                                                                    | Address                                 |                                                                              |
|                                                                    | Address*                                | Address                                                                      |
|                                                                    | Address 2                               | Address 2                                                                    |
|                                                                    | City State, Zip*                        | City select V Zip                                                            |
|                                                                    | Work & Education                        |                                                                              |
|                                                                    | Employer                                | Employer                                                                     |
|                                                                    | Job Title                               | Job Title                                                                    |
|                                                                    | Highest Level of Education              | Highest Level of Education                                                   |
|                                                                    |                                         | Save & Continue                                                              |
|                                                                    | Job Title<br>Highest Level of Education | Job Title Highest Level of Education Save & Continue                         |

| 7 | Continue               | Home Create Account - Fair                                                                                                    |
|---|------------------------|----------------------------------------------------------------------------------------------------|
|   | entering judge         | Science and Engineering Eair of Motro Detroit                                                                                                    |
|   | information. Be        |                                                                                                    |
|   | sure to select 'I      |                                                                                                    |
|   | want to be a           |                                                                                                    |
|   | category judge'        | Profile Judge                                                                                                    |
|   | and/or 'I want to      |                                                                                                    |
|   | be a professional      |                                                                                                    |
|   | society judge          |                                                                                                    |
|   | (and then pick         |                                                                                                    |
|   | the society that       | Categorical Judge                                                                                                    |
|   | ,<br>vou will          | ☐ I want to be a Category Judge                                                                                                    |
|   | ,<br>represent). It is | First Choice select ~                                                                                                    |
|   | possible for you       | Second Choice* select ~                                                                                                    |
|   | to be a category       | Third Choice* select ~                                                                                                    |
|   | judge AND a            |                                                                                                    |
|   | professional           | Professional Society Judge                                                                                                    |
|   | society judge.         | I want to be a Professional Society Judge                                                                                                    |
|   |                        | Professional Society                                                                                                    |
|   |                        |                                                                                                    |
|   |                        | Judge                                                                                                    |
|   |                        | I am available for judging the whole time                                                                                                    |
|   |                        | □ I have been a judge for this contest before                                                                                                    |
|   |                        | I am interested in being a roaming judge                                                                                                    |
|   |                        | I am interested in being a Judge Capitain                                                                                                    |
|   |                        | Please tell us more about you                                                                                                    |
|   |                        |                                                                                                    |
|   |                        |                                                                                                    |
|   |                        | Conflict of Interest                                                                                                    |
|   |                        |                                                                                                    |
|   |                        | I agree to the below statement: I agree to let a Fair judging coordinator know if a conflict of interest exists in judging a student, or category with several students, in which I have mentored a participant. |
|   |                        | personally know a participant or have previously judged a participant this year.                                                                                                    |
|   |                        | Save & Continue                                                                                                    |
|   |                        |                                                                                                    |
|   |                        |                                                                                                    |

| 9 | Read and<br>acknowledge the<br>conflict of<br>interest policy<br>statement. | Home Create Ac                                                                                                    |
|---|-----------------------------------------------------------------------------|----------------------------------------------------------------------------------------------------|
|   |                                                                             | <ul> <li>I affirm that I am eligible to judge in this contest.</li> <li>I promise to judge without any preconceived notions and in a manner that is fair for everyone regardless of their ethnicity, race, religion, political affiliation of the contest and understand that result in immediate removal from the contest, without refund, and potential civil repercussions depending on the severity of the action.</li> <li>Save &amp; continue</li> </ul> |
|   |                                                                             |                                                                                                    |
|   |                                                                             |                                                                                                    |
|   |                                                                             | Brought to you by © illur<br>ZFairs<br>Privacy                                                                                                    |

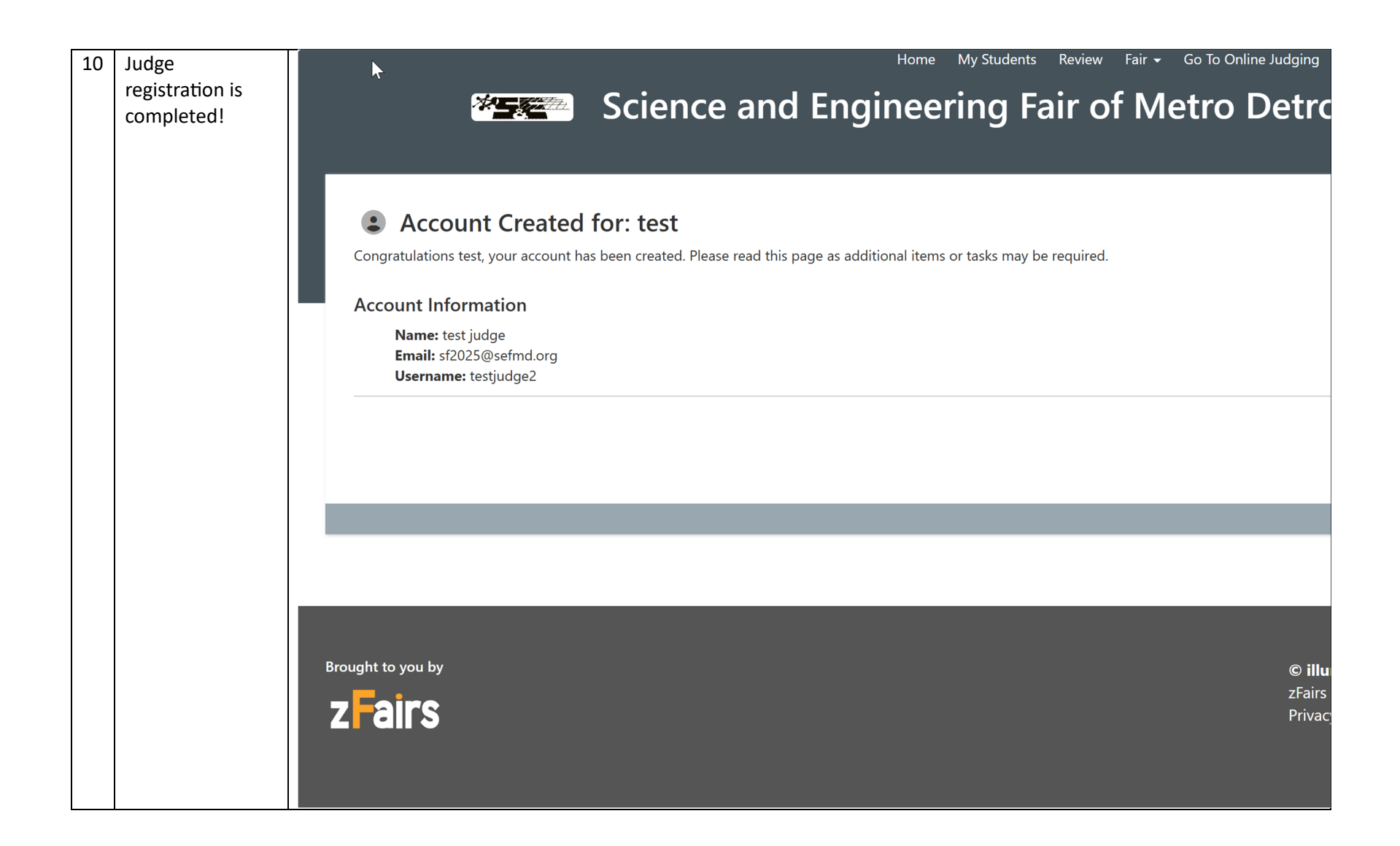